### วิธีการตรวจสอบพื้นที่จัดเก็บข้อมูลใน Cloud Storage Microsoft 365 <u>www.office.com</u>

# พื้นที่จัดเก็บข้อมูลใน Cloud

Microsoft 365 ประกอบด้วย Application หลายตัว เช่น Word, Excel, PowerPoint, Outlook, Forms, Teams, OneDrive, etc. โดยข้อมูลจะถูกเก็บไว้ในพื้นที่จัดเก็บข้อมูลบน Cloud 3 ส่วน คือ Outlook (อีเมล), OneDrive (ไฟล์ต่างๆ) และ SharePoint (ข้อมูลใน Teams และ Streams)

# การตรวจสอบพื้นที่จัดเก็บข้อมูลใน Microsoft 365

#### <u>อีเมล (Outlook)</u>

- เข้าเว็บไซต์ <u>www.office.com</u> เปิดโปรแกรม Outlook
- เลือกการตั้งค่า (ไอคอนรูปเฟือง) (Setting)

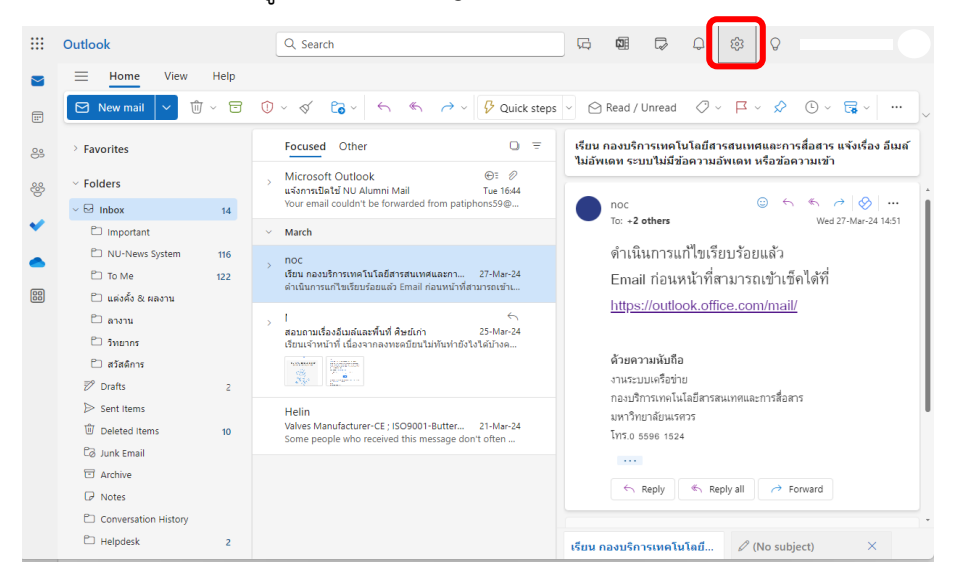

• เลือก ทั่วไป (General) > ที่เก็บข้อมูล (Storage)

| Settings                                                                                                    | Language and time                                                                                                    |                                                                                                    | Storage |                                |                    |          |                | ×          |
|----------------------------------------------------------------------------------------------------|----------------------------------------------------------------------------------------------------|----------------------------------------------------------------------------------------------------|---------|--------------------------------|--------------------|----------|----------------|------------|
| <ul> <li>Q. Search settings</li> <li>I General</li> <li>☑ Mail</li> <li>I Calendar</li> <li>&amp; People</li> </ul> | Appearance<br>Notifications<br>Categories<br>Accessibility<br>Mobile devices<br>Distribution groups<br>Storage<br>Privacy and data<br>Search | You have 99.00 GB of email storage with this account<br>which includes attachments and messages across all<br>folders.<br>2.28 GB used of 99.00 GB (2.0%) |         |                                |                    |          |                |            |
|                                                                                                    |                                                                                                    | © Other  Manage storage Emptying contents from a folder will help free up space. Items will be permanently deleted. Folder Size Message Manage            |         |                                |                    |          |                |            |
|                                                                                                    |                                                                                                    | τ                                                                                                    | Î       | Deleted<br>Items               | 17.52<br>MB        | 19       | បា Empt        | y ~        |
|                                                                                                    |                                                                                                    | E                                                                                                    |         | Junk Email<br>System<br>Report | 9.37 KB<br>1.68 GB | 0<br>767 | Empty<br>Empty | у ~<br>у ~ |
|                                                                                                    |                                                                                                    | E                                                                                                    | ≥       | Sent Items                     | 350.95<br>MB       | 597      | 🛈 Empt         | y~         |

ศึกษาข้อมูลเพิ่มเติม ได้ที่เว็บไซต์ของ Microsoft <u>https://shorturl.at/AIR23</u>

### วิธีการตรวจสอบพื้นที่จัดเก็บข้อมูลใน Cloud Storage Microsoft 365 <u>www.office.com</u>

# การตรวจสอบพื้นที่จัดเก็บข้อมูลใน Microsoft 365

#### <u>OneDrive</u>

- เข้าเว็บไซต์ <u>www.office.com</u> เปิดโปรแกรม OneDrive
- เลือกการตั้งค่า (ไอคอนรูปเฟือง) (Setting) > การตั้งค่า OneDrive (OneDrive settings)

|          | OneDrive 🔎 ดันหา                        |                                                                                   | J & 🕲 ? 👘                                                  |
|----------|-----------------------------------------|-----------------------------------------------------------------------------------|------------------------------------------------------------|
| 4        | - เพิ่มใหม่                             | สำหรับคุณ                                                                         | การตั้งค่า                                                 |
| 1        |                                         | How to check your cloud storage                                                   |                                                            |
| 1 G      | ) หน้าแรก<br>] ไฟล์ของฉัน               | คุณได้แก้ไขสิ่งนี้<br>8 นาที ที่ผ่านมา                                            | In The Concentre and And And And And And And And And And A |
| 00<br>22 | 3 ที่แชร์<br>? รายการโปรด               | เปิด                                                                              | កីរ                                                        |
| 6        | ) ถังรีไซเดิล                           | ล่าสุด (ทั้งหมด) 🝓 Word 🔕 Excel 🙆 Pow                                             |                                                            |
|          | ยกดูไฟล์ตาม<br>วับุคคล                  | กรองดามชื่อหรือบุตคล                                                              |                                                            |
|          | ) การประชุม<br>กระข้าถึงค่าน            | ชื่อ                                                                              | ดูทั้งหมด                                                  |
|          | CITCOMS-Network<br>โครงการอบรมคณะทันดแพ | <ul> <li>ไฟล์ของฉัน</li> <li>ข้อมูลนิสิต11-04-2024</li> <li>ไฟล์ของฉัน</li> </ul> | <b>ภาษาและโซนเวลา</b><br>เปลี่ยนภาษาของคุณ →               |

• เลือก การตั้งค่าเพิ่มเติม (Additional settings) > เมตริกของที่เก็บข้อมูล (Storage metrics)

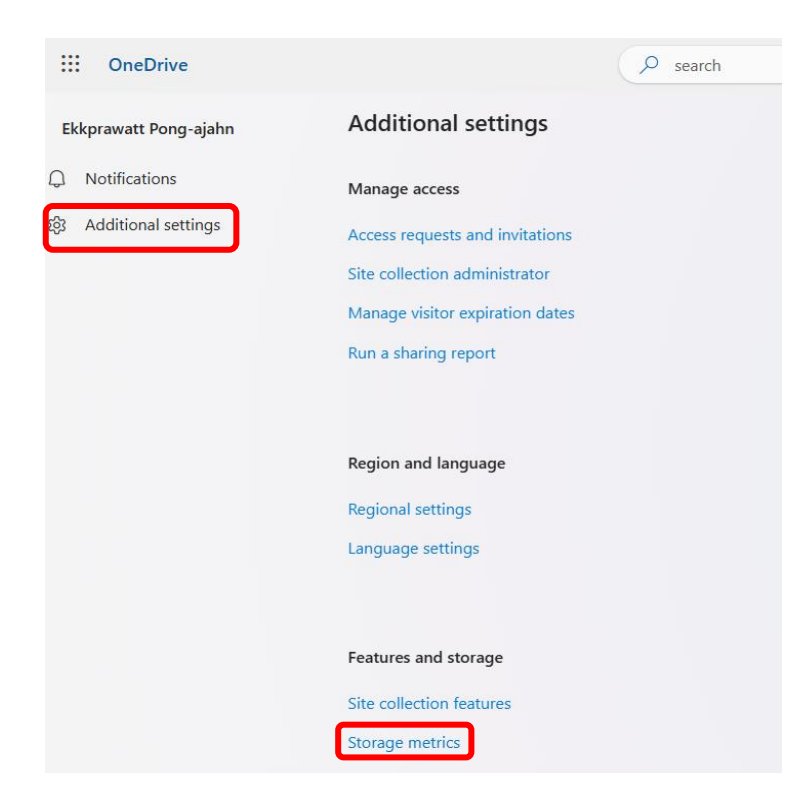

# วิธีการตรวจสอบพื้นที่จัดเก็บข้อมูลใน Cloud Storage Microsoft 365 <u>www.office.com</u>

- ไฟล์ต่างๆ ที่เก็บใน OneDrive จะอยู่ในโฟลเดอร์ เอกสาร (Documents)
- ความจุของ OneDrive และพื้นที่ว่างที่เหลือใน Cloud จะแสดงที่ด้านบนขวา

| ::: OneDrive                                                                              |                                                                               |                            |                        | @??                        |                        |
|-------------------------------------------------------------------------------------------|-------------------------------------------------------------------------------|----------------------------|------------------------|----------------------------|------------------------|
|                                                                                           |                                                                               |                            |                        |                            | ຼີເ                    |
| ค้นหา ทุกอย่าง 🛛 🗸 🔎                                                                      | การตั้งค่าไซต์ ▸ เม                                                           | มตริกที่เ                  | ก็บ ๏                  |                            |                        |
| ตัวดึงข้อมูลข่าวสาร                                                                       |                                                                               | <b>C</b>                   | ข้อเชื่อวง 4047.08 อิเ | อะไมต์ วาก 5120.00 ถึกะไ   | ในต์                   |
| เกี่ยวกับฉัน                                                                              | 🔩 ไซต์คอลเลกชั่น                                                              | Ľ                          | NEWS N 1017.00 III     | 12 CHW 4 III 5120.00 IIII2 |                        |
| ล่าสุด                                                                                    |                                                                               |                            |                        |                            | (หน้า 1 / 1)           |
| แอบ                                                                                       | ชนิด ชื่อ                                                                     | ขนาดโดยรวม∔                | % ของพาเรนต์           | % ของโควตาไซต์             | ปรับเปลี่ยนครั้งล่าสุด |
| 19:meeting YW1mMzUwN                                                                      | เอกสาร                                                                        | 492.3 กีกะไบด์             | 100.00%                | 9.62%                      | 2/5/2567 23:56         |
| TITYTE10C00N2E1LWE0Z                                                                      | Lists                                                                         | 4.9 เมกะไบด์               | 0.00%                  | 0.00%                      | 2/5/2567 23:50         |
| @thread.v2_wiki                                                                           | _catalogs                                                                     | 2.1 เมกะไบด์               | 0.00%                  | 0.00%                      | 2/5/2567 23:51         |
| userActivityFeedHiddenLis                                                                 | 📕 ลิงก์การแชร์                                                                | 152.9 กิโลไบด์             | 0.00%                  | 0.00%                      | 29/4/2567 0:22         |
| 8BDB-85E6B9679E4B                                                                         | (การอ้างอิง,<br>072-52605474504-5514-5-24-20)                                 | 150.7 กิโลไบต์             | 0.00%                  | 0.00%                      | 1/4/2567 22:51         |
| 19:meeting_MTdiMTRiMW<br>QtYWQwNy00MDIxLTljYzA<br>tNzkwODA3MDQxZjc4@th<br>read.skype_wiki | 072ai2i49i474b9iabi1da5a2aea4c2i)                                             | 80.3 <mark>กิโลไบต์</mark> | 0.00%                  | 0.00%                      | 16/1/2565 23:05        |
|                                                                                           | 📕 การร้องขอการเข้าถึง                                                         | 51 กิโลไบต์                | 0.00%                  | 0.00%                      | 23/4/2567 0:11         |
| notificationSubscriptionHid<br>denList6D1E55DA-2564-                                      | 📕 เทมเพลตฟอร์ม                                                                | 44.9 กิโลไบต์              | 0.00%                  | 0.00%                      | 7/7/2558 19:59         |
| 4A22-A5F9-                                                                                | 📕 กลุ่มสังคม                                                                  | 35.1 กิโลไบต์              | 0.00%                  | 0.00%                      | 26/3/2567 20:19        |
| OCTICATIONE                                                                               | 📕 ไลบรารีสไตล์                                                                | 28.2 กิโลไบด์              | 0.00%                  | 0.00%                      | 4/8/2556 21:24         |
| 🖋 แก้ไขลิงก์                                                                              | Numbers-Risk.xlsx                                                             | 16.3 กิโลไบต์              | 0.00%                  | 0.00%                      | 19/8/2556 2:45         |
|                                                                                           | Numbers-19-08-56.xlsx                                                         | 16.3 กิโลไบด์              | 0.00%                  | 0.00%                      | 18/8/2556 14:15        |
|                                                                                           | Numberlast.xlsx                                                               | 16.3 กิโลไบด์              | 0.00%                  | 0.00%                      | 16/8/2556 2:39         |
|                                                                                           | friendnumbers.xlsx                                                            | 15.2 กิโลไบต์              | 0.00%                  | 0.00%                      | 15/8/2556 10:40        |
|                                                                                           | <ul><li>(คอลเลกขันการอ้างอิง,<br/>377d13c840d6416fa459ce7639e634ae)</li></ul> | 14 กิโลไบด์                | 0.00%                  | 0.00%                      | 19/9/2560 20:56        |
|                                                                                           | 📕 ฟอร์มที่แปลงแล้ว                                                            | 13.9 กิโลไบต์              | 0.00%                  | 0.00%                      | 4/8/2556 21:25         |